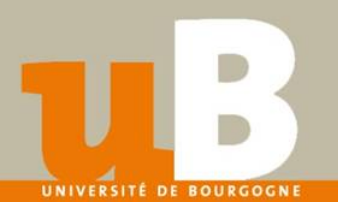

#### **Télécharger TEAMS**

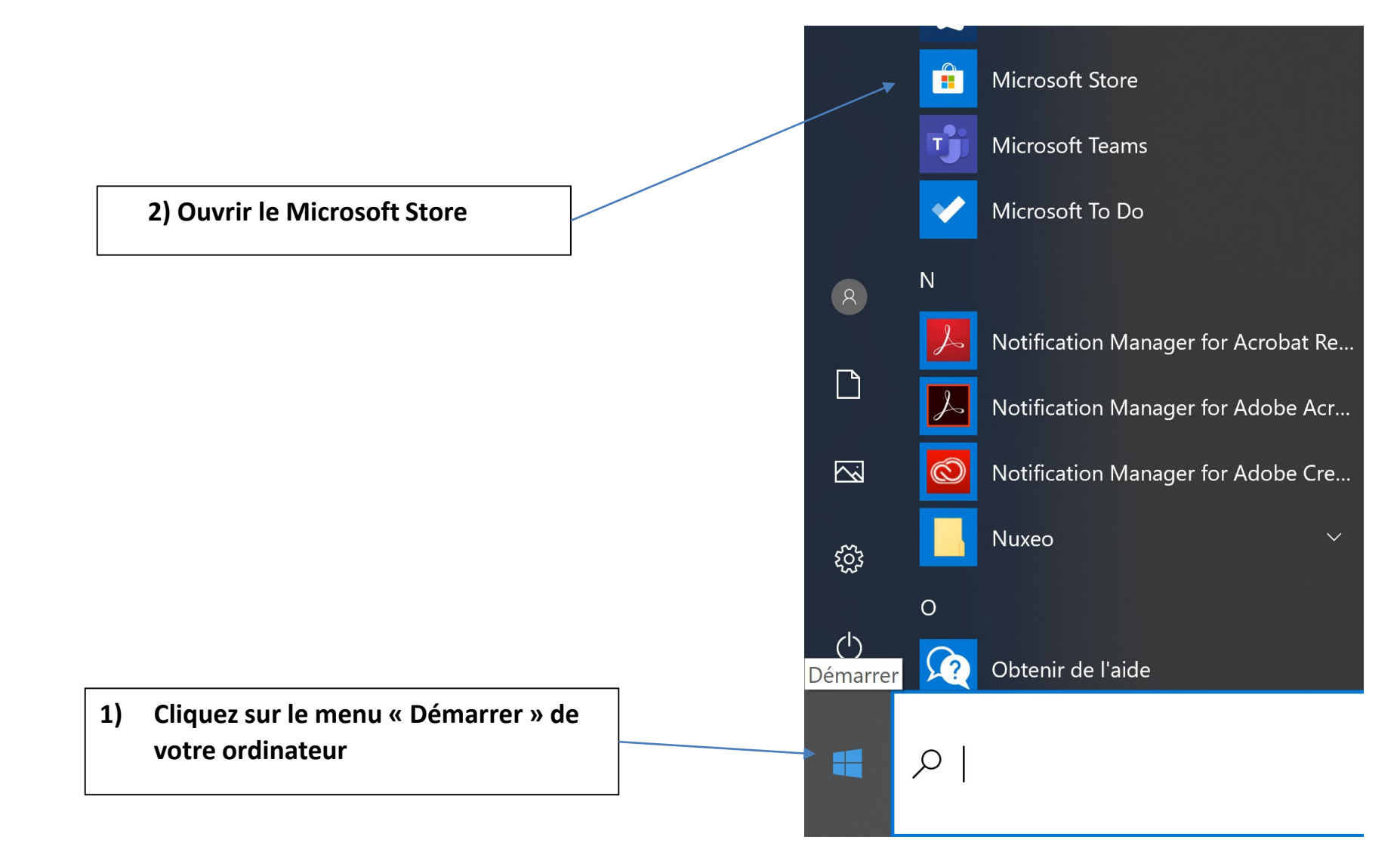

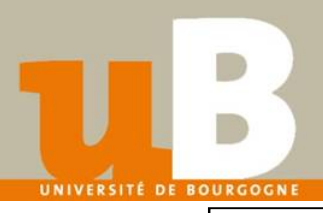

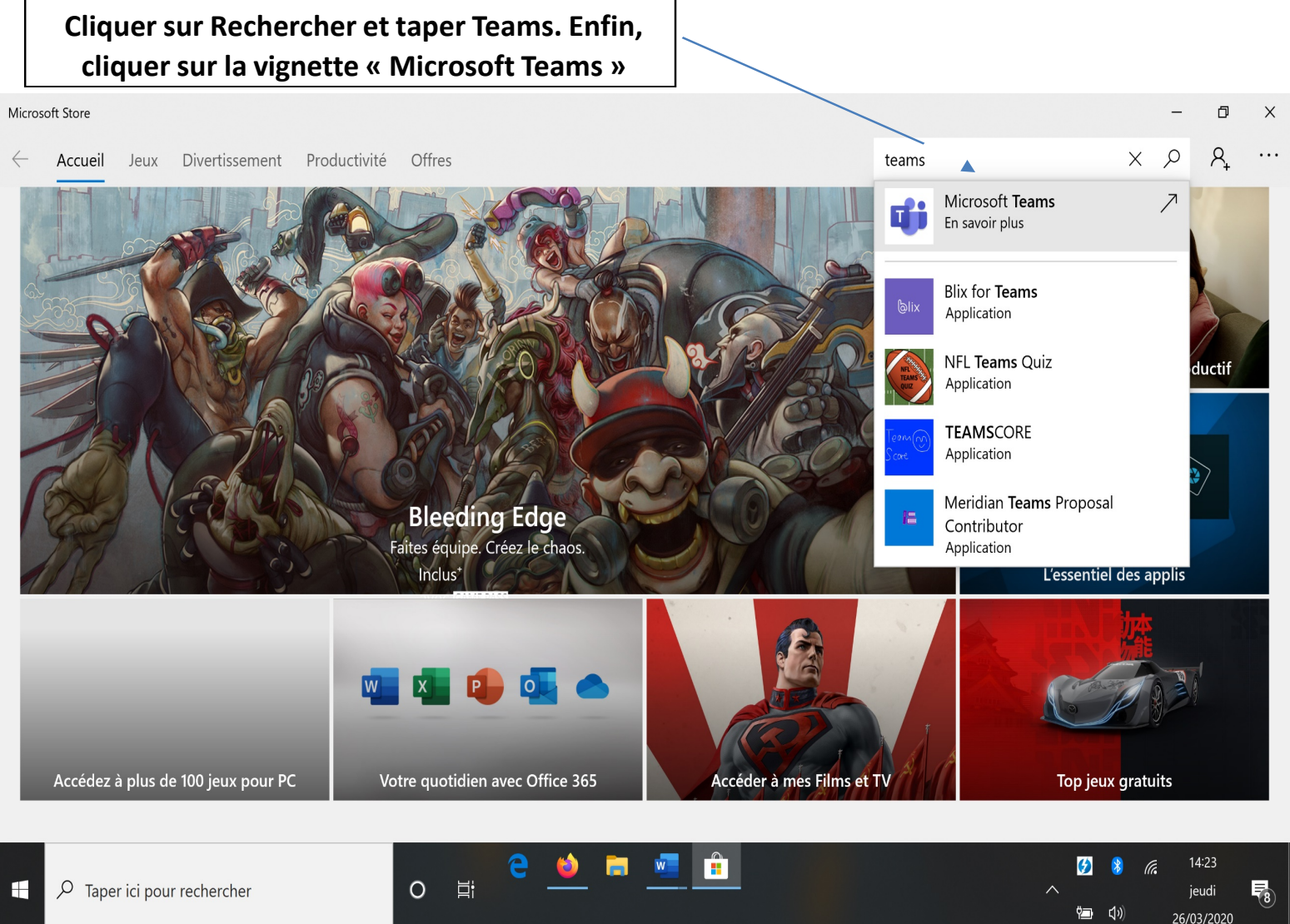

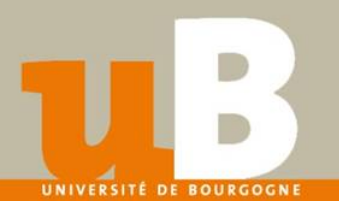

Une fois sur cette page, descendez jusqu'à trouver le lien de téléchargement de Teams

# La plateforme dédiée au travail d'équipe d'Office 365

Invitez toutes les personnes avec lesquelles vous travaillez à discuter, à se réunir, à passer des appels et à collaborer en un endroit unique, où que vous soyez.

Télécharger l'application >

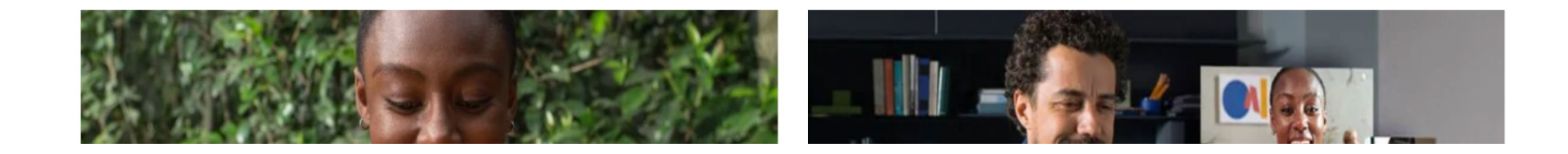

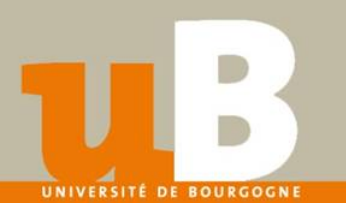

#### Téléchargez Teams pour votre ordinateur de bureau

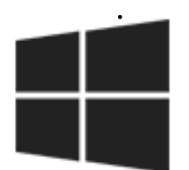

Télécharger Teams

#### En milieu de page, cliquer sur « Télécharger Teams »

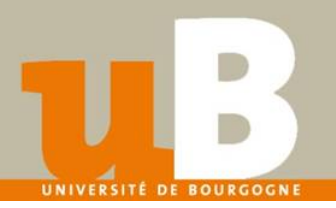

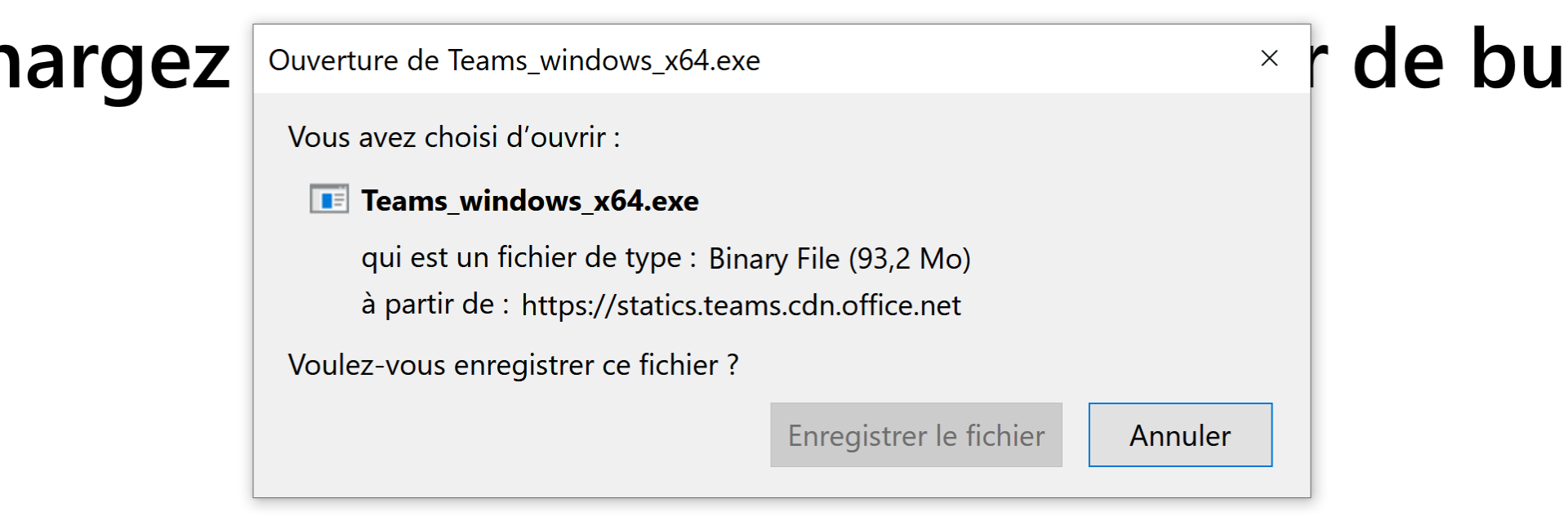

## A l'affichage, cliquez sur « Enregistrer le fichier »

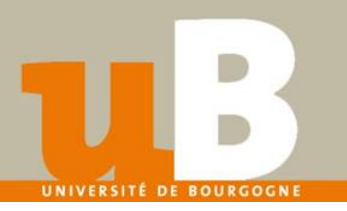

# ✓ Aujourd'hui (9) ✓ I Teams\_windows\_x64.exe 23/03/2020 21:27 Application 95 414 Ko

### Ouvrez votre dossier de téléchargement et exécuter le fichier en .exe Le téléchargement peut prendre une dizaine de minutes

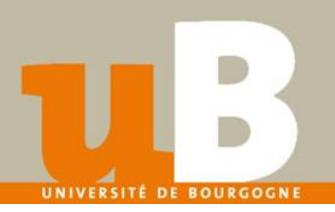

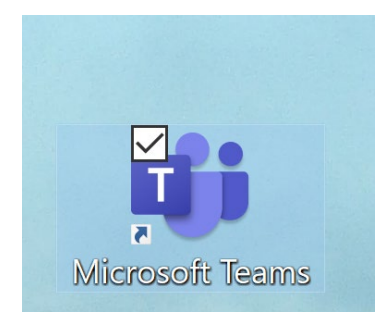

Une fois le logiciel Teams installé, ouvrez le et connectez vous avec votre adresse courriel professionnelle :

Prenom.Nom@u-bourgogne.fr

Puis en mot de passe, indiquez votre mot de passe du compte Microsoft